# WiFi HANDLEIDING SOLIS

Je kan deze verbinding in orde maken onder deze voorwaarden:

- De omvormer moet in werking zijn (dus best overdag)
- Je moet in dezelfde ruimte staan als de omvormer
- Een smartphone of laptop wat Wi-Fi heeft

# STAP 1: Ga naar de Wi-Fi instellingen van je smartphone

Maak verbinding met het AP\_XXXX netwerk, deze cijfers moeten overeenkomen met de serienummer op de Wi-Fi dongle.

### 09:44 √ Instellingen Wifi Wifi Wifi AP\_411444900 Onbeveiligd netwerk MJN NETWERKEN G&D Energy C&D Energy C&D Energy Guest C&D Energy Guest C&D Energy IoT C&D Energy IoT C&D Energy IOT C&D Energy IOT C&D ENER C&D Energy IOT C&D ENER C&D Energy IOT C&D ENER C&D ENER C&D ENE

G&D Energy BVBA (Green & Durable Energy) Maatschappelijke zetel: Bilzersteenweg 401, 3700 Tongeren - Magazijn: Kalkoven 8, 1820 Melsbroek BE 0525.764.942 - RPR: Tongeren - KBC BE 74 7310 3082 0107 - BIC KREDBEBB

Contact: +32 (0)471 80 60 86 - info@gd-energy.be - www.gd-energy.be - www.gd-energy.nl

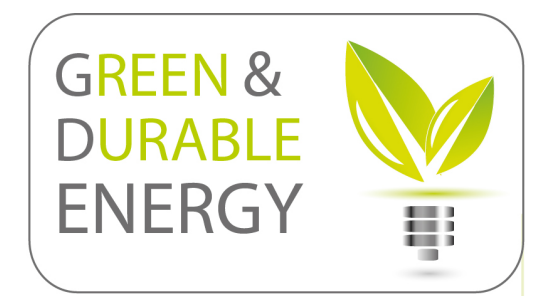

Wachtwoord: 12345678

### STAP 2: Open een webbrowser

Open een webbrowser op je smartphone (Chrome, Safari, Mozilla..)

Typ vanboven in de URL balk dit IP adres: **10.10.100.254** (en druk vervolgens op enter)

Gebruikersnaam: admin

Wachtwoord: admin

Klik vervolgens onderaan op inloggen

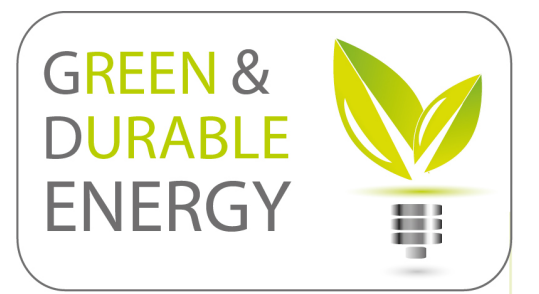

| Kiik vervoigen | s onderdan op <u>moggen</u>                                            |         |   |
|----------------|------------------------------------------------------------------------|---------|---|
| 09:45 🕇        | 1                                                                      | "II 🕹 🖿 |   |
|                | Inloggen op website                                                    |         |   |
|                |                                                                        |         |   |
|                |                                                                        |         |   |
|                |                                                                        |         |   |
|                |                                                                        |         |   |
|                |                                                                        |         |   |
|                | Inloggen                                                               |         |   |
|                | Voor http://10.10.100.254 zijn een<br>gebruikersnaam en een wachtwoord |         |   |
|                | vereist. Je verbinding met deze site is<br>niet beveiligd              |         |   |
|                | Gebruikersnaam                                                         |         |   |
|                | Wachtwoord                                                             |         | V |
|                | Inloggen                                                               |         |   |
|                | Annuleren                                                              |         |   |
|                |                                                                        |         |   |

G&D Energy BVBA (Green & Durable Energy)

Maatschappelijke zetel: Bilzersteenweg 401, 3700 Tongeren - Magazijn: Kalkoven 8, 1820 Melsbroek BE 0525.764.942 - RPR: Tongeren - KBC BE 74 7310 3082 0107 - BIC KREDBEBB

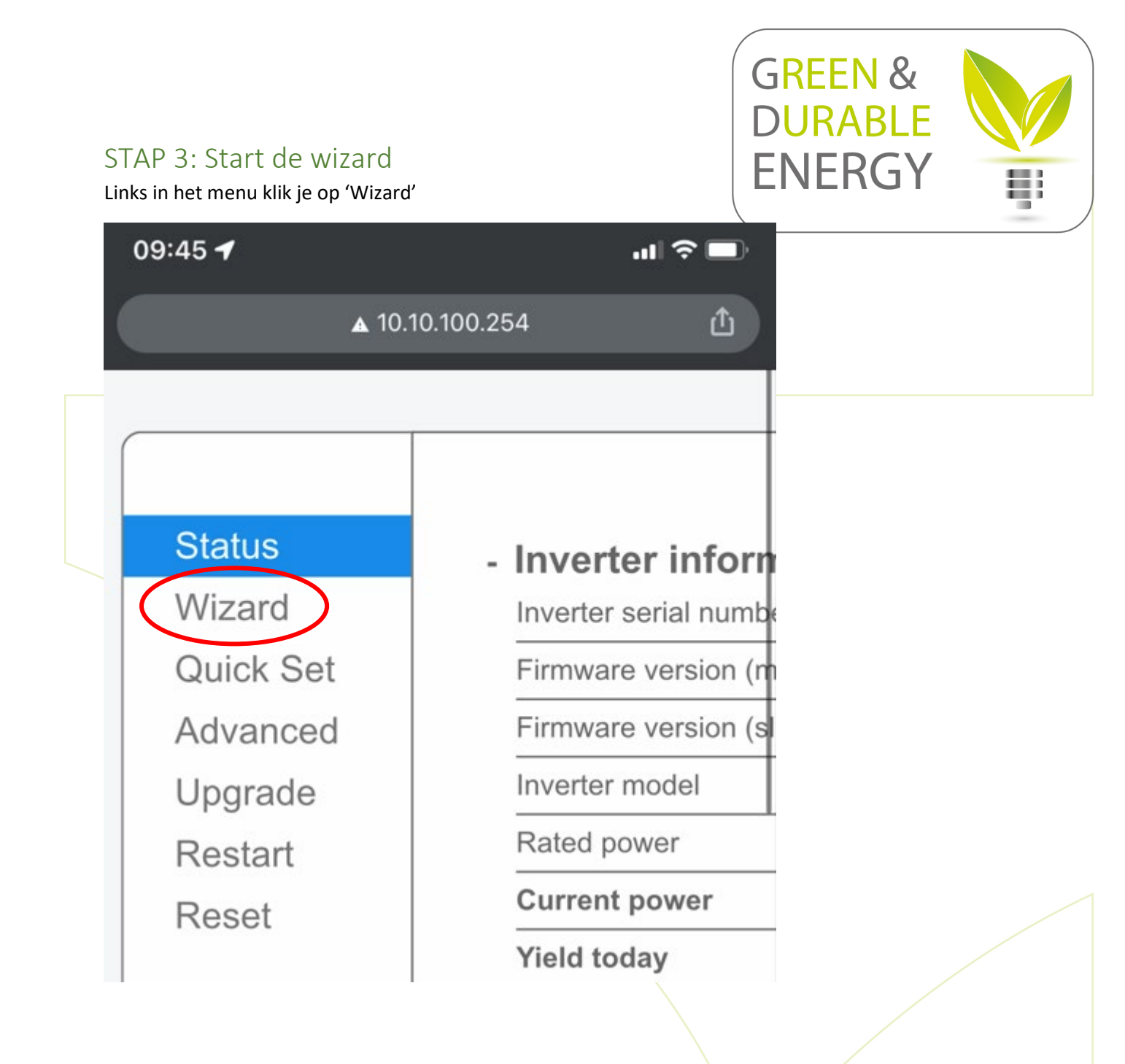

G&D Energy BVBA (Green & Durable Energy) Maatschappelijke zetel: Bilzersteenweg 401, 3700 Tongeren - Magazijn: Kalkoven 8, 1820 Melsbroek BE 0525.764.942 - RPR: Tongeren - KBC BE 74 7310 3082 0107 - BIC KREDBEBB

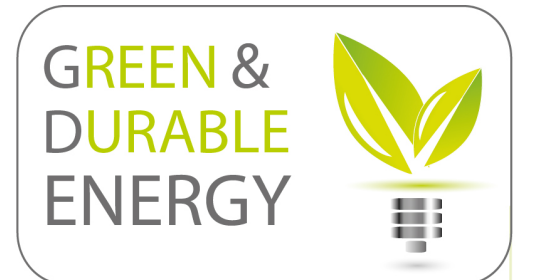

# STAP 4: Selecteer jouw Wi-Fi netwerk

Selecteer het juiste netwerk (Proximus, Telenet etc..)

Klik vervolgens op <u>NEXT</u>

| Status    | Plea                | ase select your c                                                                                                    | urrent wireless r                                                                                                    | netw                               | ork:                    |                                  |   |  |
|-----------|---------------------|----------------------------------------------------------------------------------------------------|----------------------------------------------------------------------------------------------------|------------------------------------|-------------------------|----------------------------------|---|--|
| Wizard    | 0.11                | -                                                                                                    |                                                                                                    |                                    |                         |                                  |   |  |
| Quick Set | Site                | Survey                                                                                                    | RESID                                                                                                    | Deel                               | Channel                 |                                  |   |  |
| Advanced  |                     | S&D Energy IoT                                                                                                    | 92°CC*9C*9B*19*43                                                                                                    | 100                                | 6                       | 1                                |   |  |
| Upgrado   |                     | G&D Energy Guest                                                                                                    | 8F:CC:9C:9B:19:43                                                                                                    | 100                                | 6                       |                                  |   |  |
| Opyrade   |                     | G&D Energy Cuccu                                                                                                    | 86:CC:9C:9B:19:43                                                                                                    | 100                                | 6                       |                                  |   |  |
| Restart   |                     | G&D Energy IoT                                                                                                    | 92:CC:9C:94:4B:F2                                                                                                    | 76                                 | 6                       |                                  |   |  |
| Reset     |                     | G&D Energy Guest                                                                                                    | 8E:CC:9C:94:4B:F2                                                                                                    | 76                                 | 6                       |                                  |   |  |
|           | Õ                   | G&D Energy                                                                                                    | 86:CC:9C:94:4B:F2                                                                                                    | 74                                 | 6                       |                                  |   |  |
|           | Ŏ                   | Huygen                                                                                                    | 60:38:E0:2F:43:99                                                                                                    | 47                                 | 10                      |                                  |   |  |
|           |                     | Proximus Public Wi-Fi                                                                                                    | 2E:79:D7:63:3A:97                                                                                                    | 40                                 | 1                       |                                  |   |  |
|           |                     | TOAIITIUS E UDITO MEETE                                                                                                    |                                                                                                    |                                    |                         |                                  |   |  |
|           | *No<br>conr<br>shor | A/iEi.2 A.3AQA<br>bte: When RSSI of the<br>nection may be unstat<br>ten the distance betw                                                                                                    | selected WiFi networ<br>ole, please select othe<br>een the device and re                                                                                                    | rk is lo<br>er ava<br>outer.       | ower tha<br>ilable ne   | n 15%, the<br>twork or<br>fresh  | 9 |  |
|           | *No<br>conr<br>shor | A/iEi.2 A.3AQA<br>ote: When RSSI of the<br>nection may be unstat<br>ten the distance betw                                                                                                    | selected WiFi networ<br>ole, please select othe<br>een the device and ro                                                                                                    | rk is lo<br>er ava<br>outer.       | nilable ne              | n 15%, the<br>atwork or<br>fresh | 9 |  |
|           | *No<br>conr<br>shor | A/iEi.2 A.3AQA<br>ote: When RSSI of the<br>nection may be unstat<br>ten the distance betw                                                                                                    | selected WiFi networ<br>ole, please select othe<br>een the device and re                                                                                                    | er ava                             | ower tha<br>iilable ne  | n 15%, the<br>etwork or<br>fresh | 9 |  |
|           | *No<br>conr<br>shor | AviFi.2 A.3AQA<br>AviFi.2 A.3AQA<br>bte: When RSSI of the<br>nection may be unstat<br>ten the distance betw<br>d wireless networ<br>Network name (SSII<br>(Note: case sensitiv                         | selected WiFi networ<br>ole, please select othe<br>een the device and ro                                                                                                    | rk is lo<br>er ava<br>outer.       | nower tha<br>nilable ne | n 15%, the<br>stwork or<br>fresh | 9 |  |
|           | *No<br>conr<br>shor | AviFi. 2 A_3AQA<br>AviFi. 2 A_3AQA<br>AviE: When RSSI of the<br>mection may be unstat<br>ten the distance betw<br>d wireless networ<br>Network name (SSII<br>(Note: case sensitiv<br>Encryption method | Contraction of the select of the selected WiFi network of the select of the select of | rk is lo<br>er ava<br>outer.       | Re                      | n 15%, the<br>etwork or<br>fresh | 9 |  |
|           | *No<br>conr<br>shor | AriFi-2 A-3AQA<br>AriFi-2 A-3AQA<br>bte: When RSSI of the<br>nection may be unstat<br>ten the distance betw<br>wireless networ<br>Network name (SSII<br>(Note: case sensitiv<br>Encryption method      | Contraction of the select of the selected WiFi network of the select of the select of | 27<br>rk is le<br>er ava<br>outer. | Re                      | n 15%, the<br>stwork or<br>fresh | D |  |
|           | *No<br>conr<br>shor | AviFi.2 A.3AQA<br>AviFi.2 A.3AQA<br>bete: When RSSI of the<br>nection may be unstat<br>ten the distance betw<br>wireless networ<br>Network name (SSII<br>(Note: case sensitiv<br>Encryption method     | 20:70-D7:63:30-06 selected WiFi networ ole, please select othe een the device and re ck manually: D) Disable O                                                                                                    | 27<br>rk is le<br>er ava<br>outer. | Re                      | n 15%, the<br>stwork or<br>fresh | ð |  |

G&D Energy BVBA (Green & Durable Energy)

Maatschappelijke zetel: Bilzersteenweg 401, 3700 Tongeren - Magazijn: Kalkoven 8, 1820 Melsbroek BE 0525.764.942 - RPR: Tongeren - KBC BE 74 7310 3082 0107 - BIC KREDBEBB

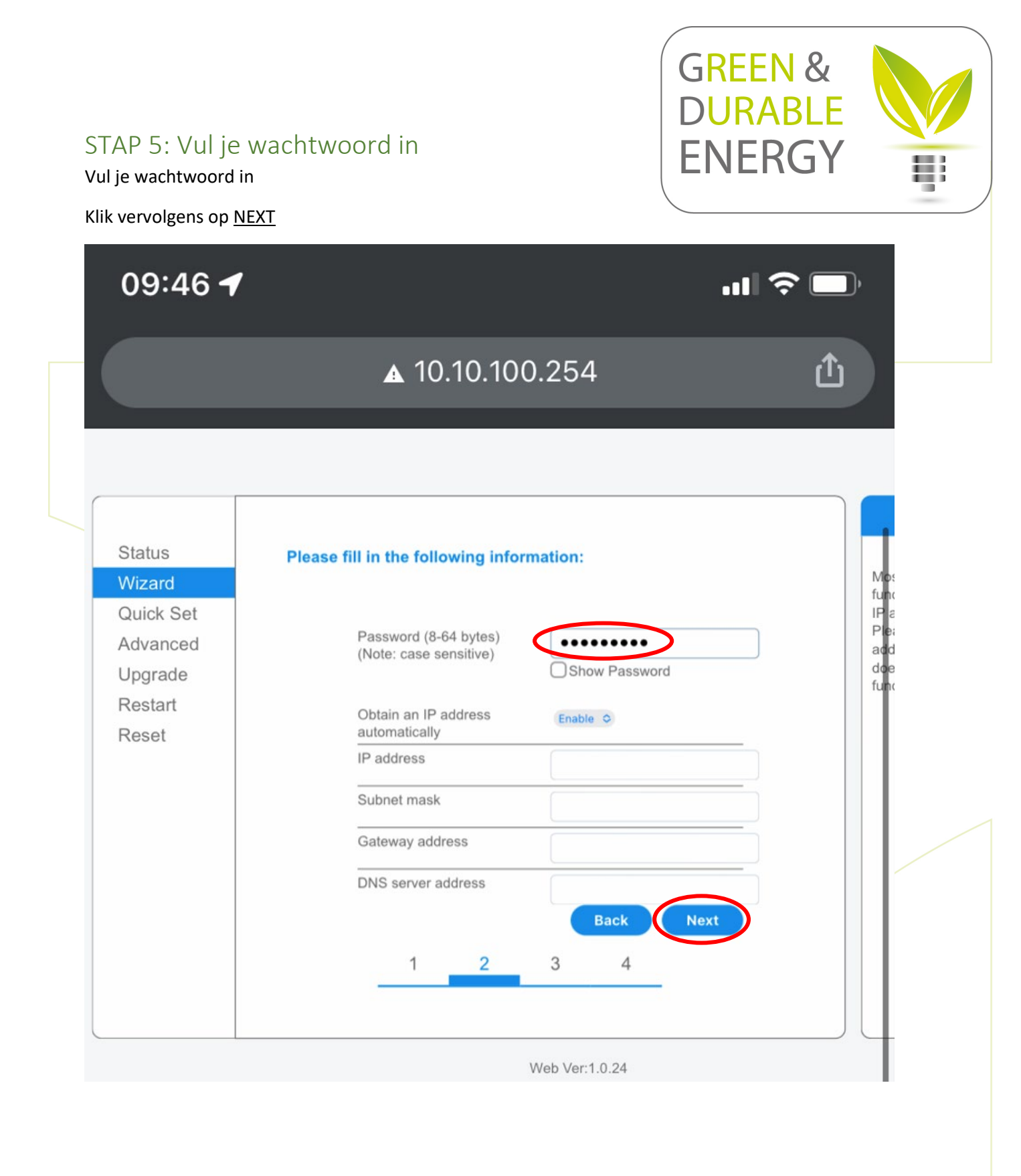

G&D Energy BVBA (Green & Durable Energy) Maatschappelijke zetel: Bilzersteenweg 401, 3700 Tongeren - Magazijn: Kalkoven 8, 1820 Melsbroek BE 0525.764.942 - RPR: Tongeren - KBC BE 74 7310 3082 0107 - BIC KREDBEBB

STAP 6: Klik op NEXT

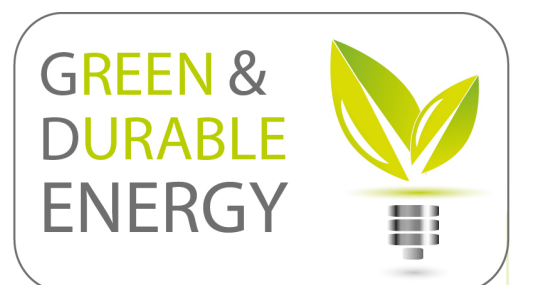

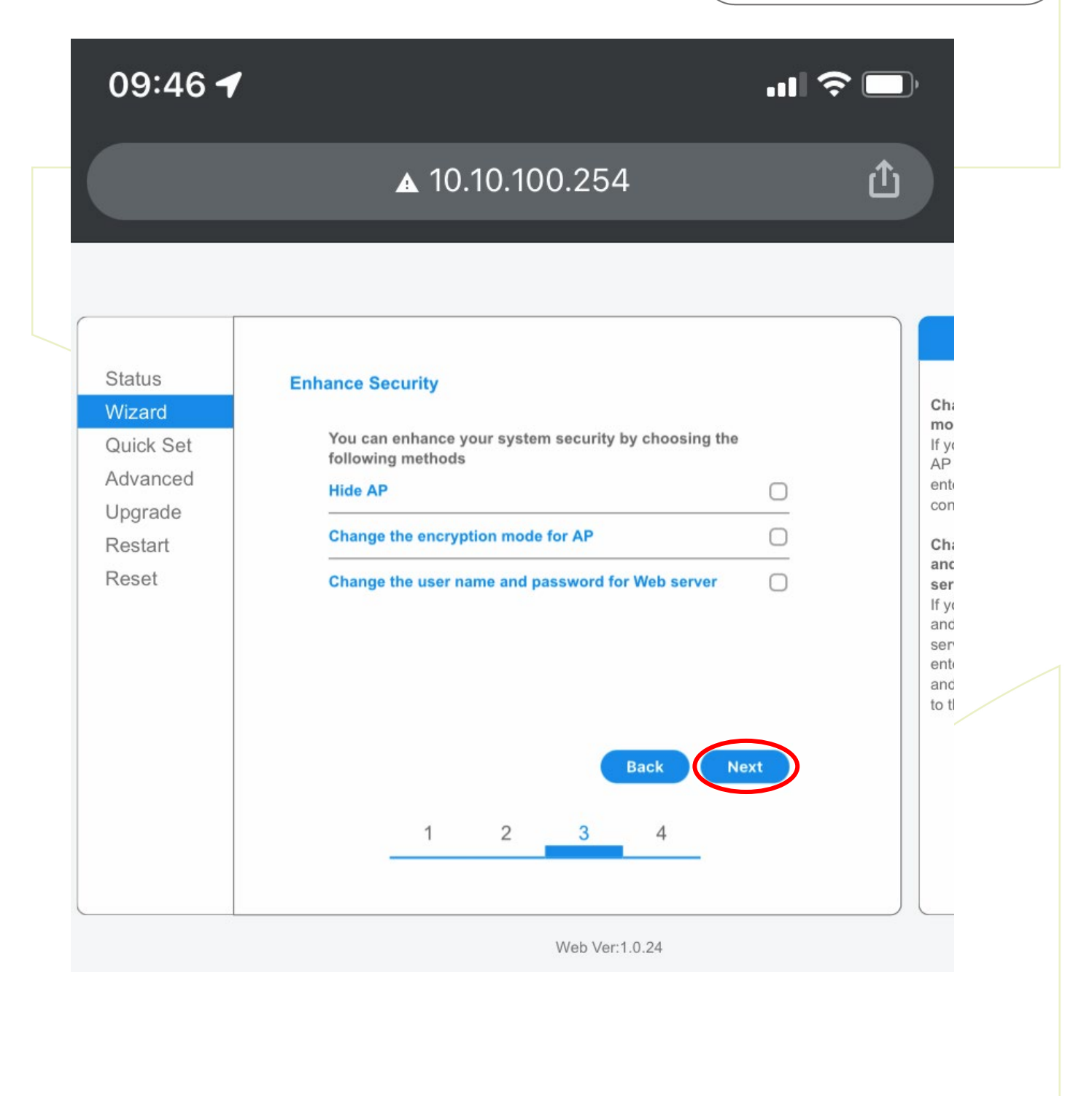

G&D Energy BVBA (Green & Durable Energy)

Maatschappelijke zetel: Bilzersteenweg 401, 3700 Tongeren - Magazijn: Kalkoven 8, 1820 Melsbroek BE 0525.764.942 - RPR: Tongeren - KBC BE 74 7310 3082 0107 - BIC KREDBEBB

# STAP 7: Klik op OK

De verbinding is in orde!

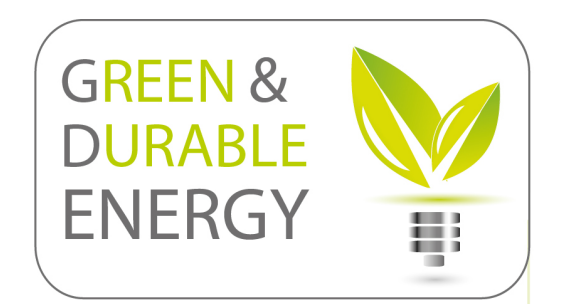

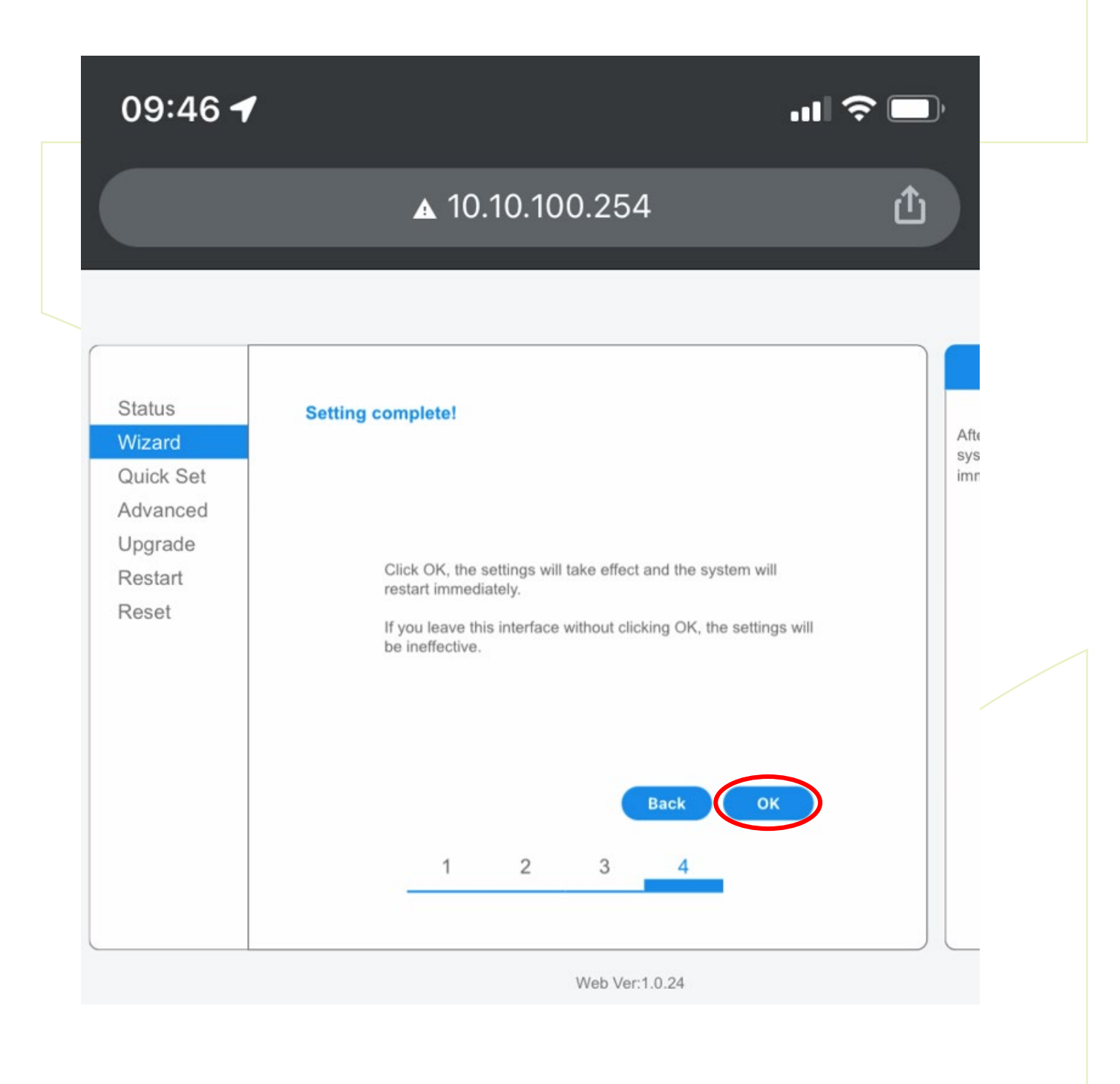

G&D Energy BVBA (Green & Durable Energy)

Maatschappelijke zetel: Bilzersteenweg 401, 3700 Tongeren - Magazijn: Kalkoven 8, 1820 Melsbroek BE 0525.764.942 - RPR: Tongeren - KBC BE 74 7310 3082 0107 - BIC KREDBEBB